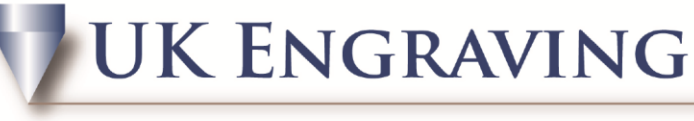

## Services LTD

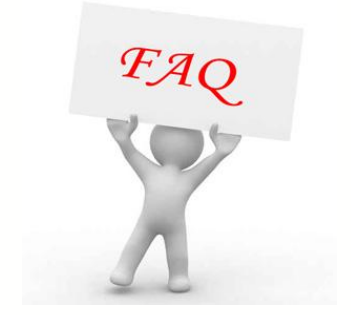

Connect Text to an Arc

- 1. Firstly draw the circle to the size you require your arc to be. (e.g. if you are doing a watch back make sure it's the same size as the watch or slightly smaller.)
- 2. Create the text to the size you want it.
- 3. Highlight the circle and the text.

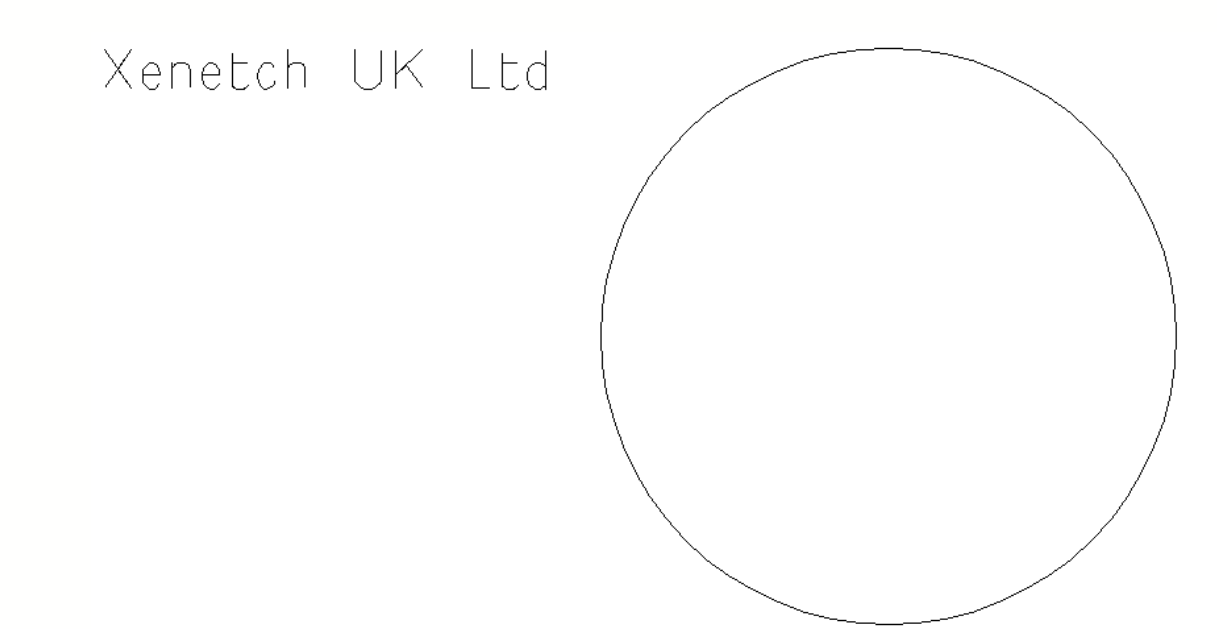

4. Go to transform and click on Fit Text To Path

## **UK ENGRAVING**

## Services LTD

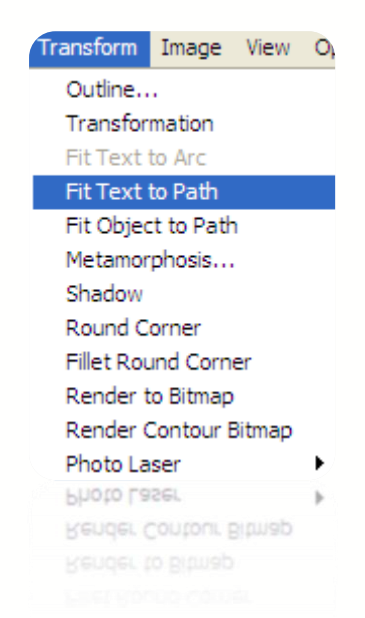

5. This opens up a new box at the top of the page; here you can position your text within the circle to start where you want it.

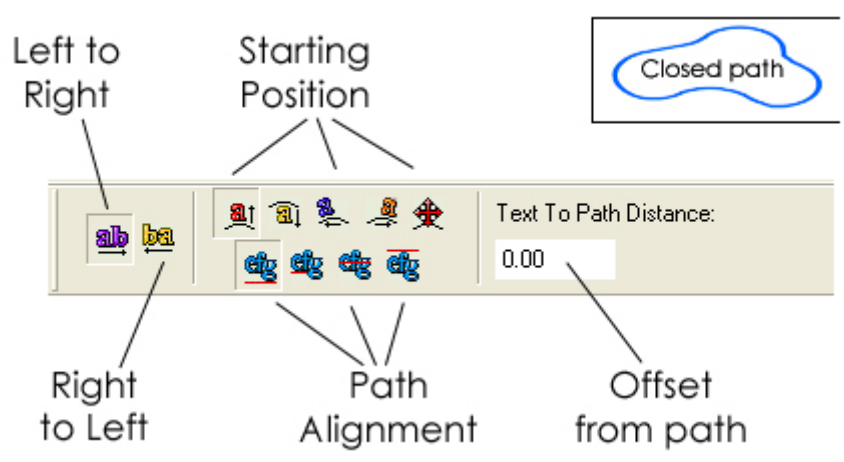

- 6. Once you have clicked apply, you can now click your select tool.
- 7. Your text is now on an arc and it is ready to engrave.

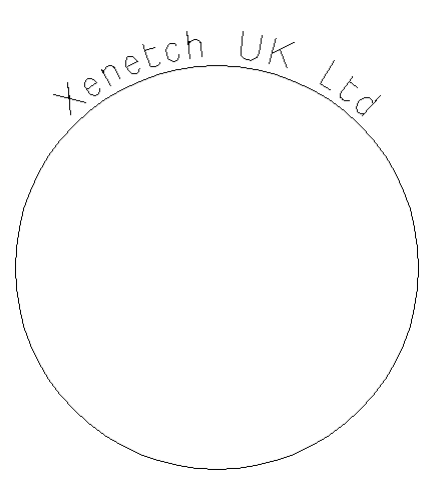

UK Engraving Services Ltd, Head Office: 20 Rosier Way, Billingshurst, West Sussex, RH14 9TE Tel: 01932 855133 Fax: 01932 325451 Web: www.ukengravingservices.co.uk

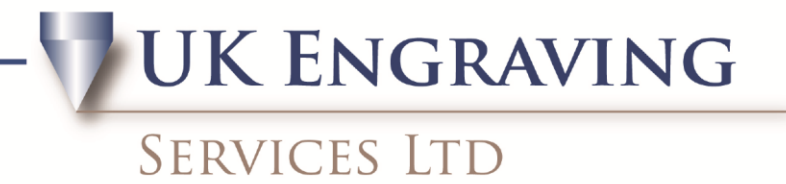

8. Prior to engraving remove the circle unless you want this to be engraved.

UK (C tenetch

9. If you have more than one line of text you want to add to the circle, repeat sections 1 to 5 and add your new text to a new part of the circle.